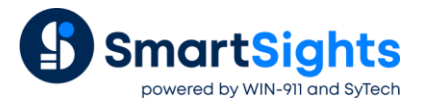

# **Connect to Office 365 SMTP server**

### Overview

Microsoft is in the process of deprecating basic authentication for the Office 365 SMTP server. This means a more modern authentication is required where a token is provided which the sender must use in order access the Office 365 SMTP server.

# **Microsoft 365 Admin Center**

The first step is to make sure Authenticated SMTP is enabled for the user that you wish to send email from.

This is done by going to the **Microsoft 365 admin center**, locating the user under the **Active Users**, clicking the **Manage email apps** link and checking **Authenticated SMTP**.

# **Azure Active Directory**

The next step is to create an XLReporter Mailer app in the Azure Active Directory. To do so, use your web browser open the Azure Active Directory (portal.azure.com).

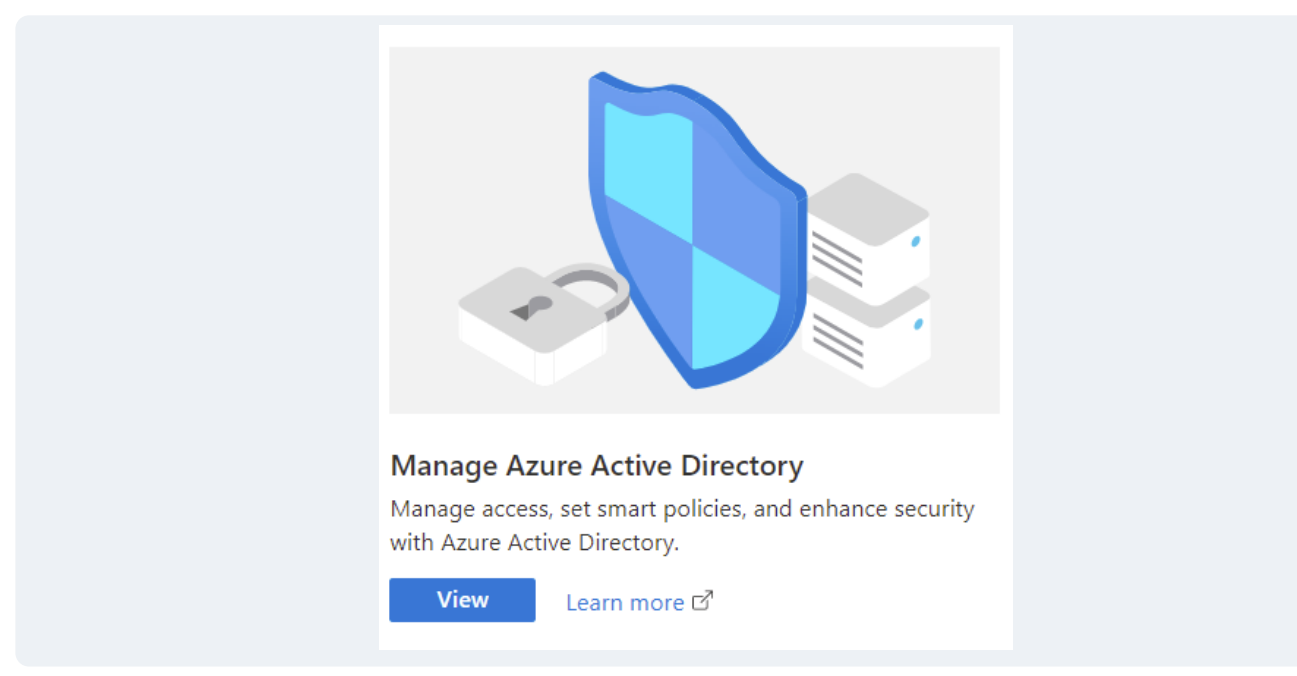

Log in with the user you wish to send email through, if it is not already logged in.

In the Manage Azure Active Directory section click View.

#### **Create and Register Application**

| Ma        | anage                    |
|-----------|--------------------------|
| ۵         | Users                    |
| <b>4</b>  | Groups                   |
| 0         | External Identities      |
| <u>a.</u> | Roles and administrators |
|           | Administrative units     |
| н.        | Enterprise applications  |
| 9         | Devices                  |
| Ш,        | App registrations        |
| 3         | Identity Governance      |
| 15        | Application proxy        |

On the left side, under Manage, select App registrations. In App registrations on the right, select New registration.

| Register an applicat                   | ion …                                                                                                   |
|----------------------------------------|----------------------------------------------------------------------------------------------------|
|                                        |                                                                                                    |
| * Name                                 |                                                                                                    |
| The user-facing display name for this  | application (this can be changed later).                                                                |
| XLReporter Mailer                      | ✓                                                                                                    |
|                                        |                                                                                                    |
| Supported account types                |                                                                                                    |
| Who can use this application or acces  | s this API?                                                                                             |
| Accounts in this organizational di     | irectory only (SyTech, Inc. only - Single tenant)                                                       |
| Accounts in any organizational di      | irectory (Any Azure AD directory - Multitenant)                                                         |
| O Accounts in any organizational di    | irectory (Any Azure AD directory - Multitenant) and personal Microsoft accounts (e.g. Skype, Xbox)      |
| O Personal Microsoft accounts only     |                                                                                                    |
| Help me choose                         |                                                                                                    |
|                                        |                                                                                                    |
| Redirect URI (optional)                |                                                                                                    |
| We'll return the authentication respon | se to this URI after successfully authenticating the user. Providing this now is optional and it can be |
| changed later, but a value is required | for most authentication scenarios.                                                                      |
| Web 🗸                                  | http://localhost:3017/                                                                                  |

Set **Name** to XLReporter Mailer. Under the **Redirect URI** section, select **Web** and then specify http://localhost:Port/ where Port is an open port number on your system (typically port 3017 is not used by anything). Click **Register** at the bottom to register the application.

#### **Add Permissions**

Now permissions need to be added. Select API permissions on the left side. The following permissions need to be added:

| $+$ Add a permission $\checkmark$ G | ant admin consen | t for SyTech, Inc.                                  |                           |     |
|-------------------------------------|------------------|-----------------------------------------------------|---------------------------|-----|
| API / Permissions name              | Туре             | Description                                         | Admin consent requ Status |     |
| ∽ Microsoft Graph (5)               |                  |                                                     |                           | ••• |
| offline_access                      | Delegated        | Maintain access to data you have given it access to | No                        | ••• |
| openid                              | Delegated        | Sign users in                                       | No                        | ••• |
| profile                             | Delegated        | View users' basic profile                           | No                        | *** |
| SMTP.Send                           | Delegated        | Send emails from mailboxes using SMTP AUTH.         | No                        | ••• |
| User.Read                           | Delegated        | Sign in and read user profile                       | No                        | ••• |
|                                     |                  |                                                     |                           |     |

Permissions are added by clicking Add a permission, selecting Microsoft Graph, Delegated permissions and then checking the ones listed. The offline\_access, openid and profile permissions are found under OpenId permissions and SMTP.Send is found under SMTP.

#### Create a Client Secret

Select Certificates & Secrets on the left side. On the right side, click New client secret.

In Add a client secret, set a Description and when it Expires. Click Add when complete.

Be sure to record the **Value** for the secret you just created. This is the <u>only time</u> it will be visible, and you will need to provide it to XLReporter.

#### **Identify Information**

The application configuration is now complete. The following information must be identified and provided to XLReporter:

• Port

The port number specified in the Redirect URI. If you do not recall, you can view this in the **Overview** by clicking **Redirect URIs**.

Client ID

The client ID can be found in the Azure Active Directory by selecting **Overview** on the left side. **Application** (client) ID is listed directly under **Display Name**.

Client Secret

The client secret value should have been recorded in the previous step.

- OAuth 2.0 authorization endpoint (v2) In the Overview, click Endpoints at the top. The OAuth 2.0 authorization endpoint (v2) is the first one listed.
- OAuth 2.0 token endpoint (v2) In the same **Endpoints** display, **OAuth 2.0 token endpoint (v2)** is the second one listed.

## Windows Firewall

If the Windows Firewall is enabled on the machine where XLReporter is installed, the XLReporter Mailer application should be allowed to communicate through Windows Defender Firewall. You will need administrator privileges to do this.

Open the Windows Defender Firewall. Click Allow an app or feature through the Windows Defender Firewall.

To add, click Change settings at the top. Scroll to the bottom and click Allow another app...

Browse to C:\XLReporter\bin (assuming XLReporter is installed on the C drive) and select XLRiMailDesign.exe. Click Add.

XLReporter Mail Designer should now appear in the list. Check to enable the appropriate networks.

Please note that if this step is skipped, when attempting to authenticate you may receive a message from Windows Defender Firewall prompting to allow the application to communicate. This will require administrator privileges right at that time which may not be readily available which is why this step is strongly recommended.

# **Mail Designer**

#### Office 365 Setup

In the Mail Designer, under the Edit menu select Office 365.

| Client             |                                                           |
|--------------------|-----------------------------------------------------------|
| ID                 | 12354565-abcd-12xyz-qdfadfadlfkjas-2234                   |
| Secret             |                                                           |
| Authorization (v2) | https://login.microsoftonline.com/xxxxxxxyyyyyyy-12342345 |
| Token (v2)         | https://login.microsoftonline.com/xxxxxxxyyyyyyy-12342345 |
|                    | Get Token Reset                                           |

Specify the information recorded from the previous step. When completed click Get Token.

| XLReporter Mailer                                                                                                    |
|----------------------------------------------------------------------------------------------------|
| sytech.com                                                                                                    |
| This application is not published by Microsoft.                                                                                                    |
| This app would like to:                                                                                                    |
| View your basic profile                                                                                                    |
| V Maintain access to data you have given it access to                                                                                                    |
| <ul> <li>Access to sending emails from your mailbox.</li> </ul>                                                                                                    |
| Accepting these permissions means that you allow this app to use<br>your data as specified in their terms of service and privacy<br>statement. You can change these permissions at<br>https://myapps.microsoft.com. Show details |
| Does this app look suspicious? Report it here                                                                                                    |
| Cancel Accept                                                                                                    |

The **Office 365 Verification** window opens. If you are not logged in, log in as the user to send email through. For **Permissions requested**, click **Accept**. This will retrieve your token and close the verification window. Click **OK** to save the settings.

The token generated will expire at some point in the future. During runtime, if the token is expired it will be automatically refreshed with Office 365 without any user intervention. If you would like to manually refresh the token, you can access these settings and click the **Refresh** button to do so. Click **OK** to save the settings.

If you need to generate a new token (for instance, if you want to change the account with which to send email or your **Client Secret** has expired), you can do so by accessing these settings and clicking the Reset button. You can then enter the required information and click **Get Token** to generate a new token. Click **OK** to save the settings.

#### Server Setup

| Server             |                    |             |
|--------------------|--------------------|-------------|
| Friendly Name      | Server (SMTP)      |             |
| Server             |                    |             |
| Server (SMTP)      | smtp.office365.com |             |
| Port Number        | 587                | Use Default |
| Encryption         | STARTTLS ~         |             |
| Logon Information  |                    |             |
| Name               | admin@sytech.com   |             |
| Password           |                    |             |
|                    | Use Anonymous      |             |
| Sender Information |                    |             |
| Name               | Plant Admin        |             |
| Email              | admin@sytech.com   |             |
| Send Test Ema      | ail                |             |
| Cond Tool Lind     |                    |             |
|                    | OK                 | Cancel      |
|                    | -                  |             |

When configuring the SMTP server, under **Logon Information**, the **Password** does not need to be specified because authenication is now done using the token established in the previous step.

## **Expired Client Secret**

The client secret set up in the Azure Active Directory must be set with an expiration. When this secret expires, the Mailer will fail to send emails, logging the error "Failed to refresh access token", followed by "The provided client secret keys for app "xxxxx" are expired".

At this point, you must return to the **Azure Active Directory** and select the **XLReporter Mailer** application by clicking **App registrations** on the left and then clicking the application itself.

Click the **Certificates & secrets** on the left and define a new client secret. You can also delete the expired secret listed since it is no longer valid. Be sure to record the new secret **Value**.

In XLReporter's **Mail Designer** (**Project Explorer, Tools, Email and SMS**) select **Edit**, **Office** 365. Click **Reset** to enable the settings and set the **Client Secret** to the new secret generated. Click **Get Token** to generate a new token and **OK** to save the settings.

Email and text messages should now send again.